Go to File -> Account Settings and add a new account.

### Account Settings

#### Email Accounts

You can add or remove an account. You can select an account and change i

| Email | Data Files | RSS Feeds | SharePoint Lists | Internet C | alendars | Publish |
|-------|------------|-----------|------------------|------------|----------|---------|
| 🧺 Nev | v 🛠 Rep    | oair 🔳 C  | hange 📀 Set      | as Default | 🗙 Remo   | ove 🕈   |
| Name  |            | •         |                  | Туре       |          |         |
|       |            |           |                  |            |          |         |
|       |            |           |                  |            |          |         |
|       |            |           |                  |            |          |         |

Enter your alumni email address and click Connect.

## Welcome to Outlook

### Enter an email address to add your account.

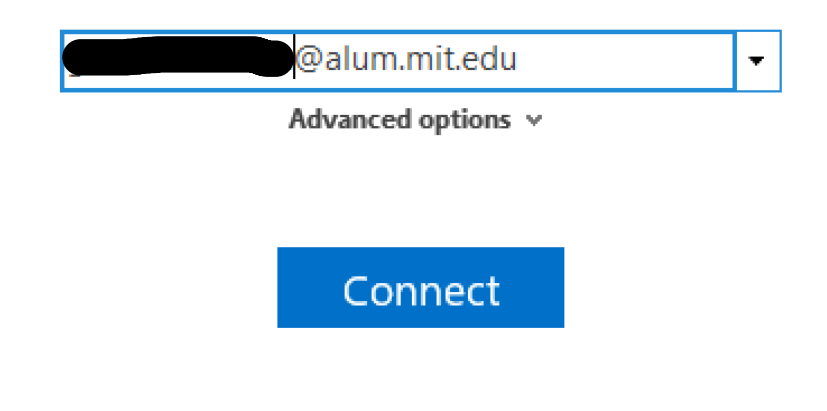

Continue to next page...

You might hit the MIT Touchstone login prompt where you enter your alumni username (without @alum.mit.edu appended to it) and password, and then you should see this:

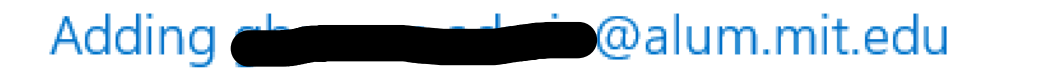

# Account setup is complete

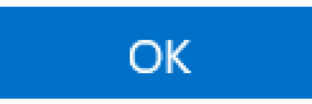